## quick tips

## **Helpful Hints**

## >Adding new classes:

- Enter appropriate session and section number then save to generate class number. You can then continue entering class information.
- Remember to set the appropriate Instruction Mode (it defaults to "P")
  Instruction Mode: 02
- If the class is offered at another campus/location be sure to change it click on to select the appropriate campus. The system defaults to MAIN/SAN MARCOS
   \*Campus: MAIN Q SAN MARCOS Q

➤All classes being offered at an off-campus location must always have a facility ID entered. (ex: CPPEN-M)

>When changing dates on a class, be sure they are changed in the Basic Data page and the

Meetings page before you save. Basic Data Meetings

➤If multiple meeting patterns are added to the class, enter the instructor's name in the first meeting pattern only.

➤Always verify the class does have meeting days entered in the Meetings page. If the class will be TBA, then enter **TBA or DE (internet classes)** (no times should be entered)

| Facility ID | Capacity Pat | Mtg Start Mtg End |
|-------------|--------------|-------------------|
| INTERNET    | Q 32 DE Q    |                   |

>You must enter the Total Class Hours on the **TTL HRS/TBA** page before accessing the instructor information.

>Always save any changes made in the *Meetings* page before going into the *Detail* page.

>Be sure to remove instructor payroll information in the *Detail* page <sup>Detail</sup> before deleting instructor's name from the class.

**Combined Classes:** any changes made to the meeting pattern must be done in *Schedule Class Meetings*. <u>Home</u> > <u>Curriculum Management</u> > <u>Schedule of Classes</u> > **Schedule Class Meetings** 

➤Variable Unit classes: if adding a new variable unit class or changing the class section number, you must go to Class Associations page and adjust the unit value. Note: there are no class numbers in Class Associations, you must refer to the class associated/section number

| *Class Section: 1                                                              | in Schedule of Classes |                       |  |  |  |
|--------------------------------------------------------------------------------|------------------------|-----------------------|--|--|--|
| Home > Curriculum Management > Schedule of Classes > Adjust Class Associations |                        |                       |  |  |  |
| Class Associations                                                             | Find   View All        | First 🚺 1 of 2 🕨 Last |  |  |  |
|                                                                                | ▼                      |                       |  |  |  |

| Class Associations |      | <u>Fi</u>      | nd View All | First 💶 1 of 2 본 Last |
|--------------------|------|----------------|-------------|-----------------------|
| Associated Class:  | 1    |                |             |                       |
| Minimum Units:     | 2.00 | Maximum Units: | 1           | 2.00                  |